## UPLOAD EXCEL GRADES TO ULEARN

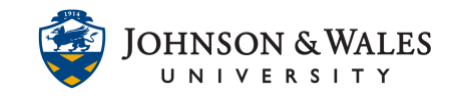

Instructors can <u>download</u> the ulearn grade center and make any needed grade changes on any manually submitted assignments offline and upload them into ulearn.

## Instructions

1. In the Course Management area of the course menu, click on **Grade Center**. A drop down menu appears. Click on **Full Grade Center**.

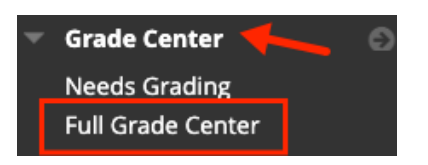

2. In the far right corner of your grade center, click on the **Work Offline** button and then select **Upload.** 

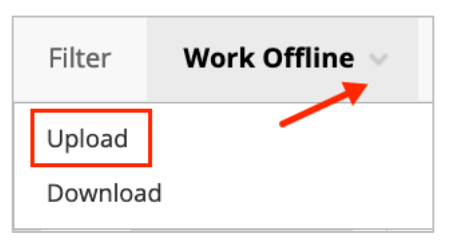

3. On the Upload Grades page, click **Browse Local Files** and select the file you wish to upload to ulearn. Select the delimiter type: Auto, Comma, or Tab (Auto will attempt to automatically detect the delimiter used in the selected file).

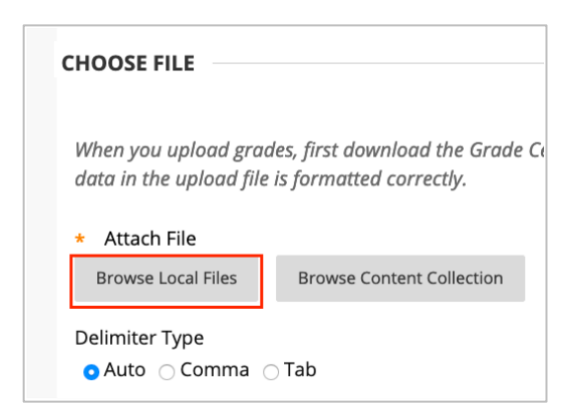

4. Click Submit.

| Cancel | Submit |
|--------|--------|
|--------|--------|

## UPLOAD EXCEL GRADES TO ULEARN

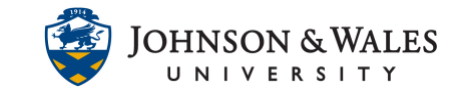

5. On the Upload Grades Confirmation page, you are asked to review the list of what is to be uploaded. Click **Submit** when done reviewing.

| UPLOAD | UPLOADING COLUMN                           | MATCH | GRADE CENTER COLUMN                    | DATA PREVIEW         | MESSAGES                                                               |                                         |  |
|--------|--------------------------------------------|-------|----------------------------------------|----------------------|------------------------------------------------------------------------|-----------------------------------------|--|
|        | % Grade To Date                            | 9     | % Grade To Date                        |                      | Automatically                                                          | v calculated data will not be uploaded. |  |
|        | Letter Grade to Date 🥝<br>Week 1 Journal 📀 | 0     | Letter Grade to Date<br>Week 1 Journal | •                    | Automatically calculated data will not be uploaded.<br>No Data Updates |                                         |  |
|        |                                            | 0     |                                        |                      |                                                                        |                                         |  |
|        | Week 3 Journal 🥝                           |       | Week 3 Journal                         | -                    | No Data Updates                                                        |                                         |  |
|        | Week 4 Assignment                          | 9     | Week 4 Assignment                      | -                    | No Data Updates<br>No Data Updates<br>No Data Updates                  |                                         |  |
|        | Week 5 Journal                             | 9     | Week 5 Journal                         | -                    |                                                                        |                                         |  |
|        | Week 7 Assignment 🛛 🎸 🎸                    | 9     | Week 7 Assignment                      | -                    |                                                                        |                                         |  |
|        | Veek 8: Midterm Exam 🛛 🍼                   |       | Week 8: Midterm Exam                   | -                    | No Data Updates                                                        |                                         |  |
|        | Week 9 Journal                             | 9     | Week 9 Journal                         | -                    | No Data Upd                                                            | ates                                    |  |
|        | Week 11 Assignment                         | 9     | Week 11 Assignment                     | -                    | No Data Upd                                                            | ates                                    |  |
|        | Week 12 Journal                            | 9     | Week 12 Journal                        | -,-,-,-,100          |                                                                        |                                         |  |
| <      | Week 14 Journal                            | 0     | Week 14 Journal                        | -,-,-,-,100          |                                                                        |                                         |  |
| <      | Week 16 Final Exam                         | 9     | Week 16 Final Exam                     | 100,100,90,90,80,100 |                                                                        |                                         |  |
|        | Class Participation                        | •     | Class Participation                    | -,-,100,100,100,100  |                                                                        |                                         |  |

6. The changes will be made in the grade center. Click **Submit**.

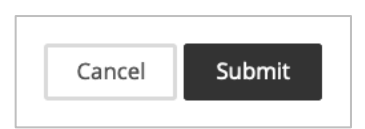